## ワンタイムパスワードの利用開始方法ついて

■パソコン版 ワンタイムパスワード利用開始(登録)

|1| ログイン画面

① ワンタイムパスワード「利用開始」をクリックします。

| バスワード                                 | 契約者ID(利用者委号)      | <b>В</b><br>5297БЛ25-F             |
|---------------------------------------|-------------------|------------------------------------|
| ログイン 、     ログイン 、     ロクインでお思りの場合はごちら | パスワード             | 利用開始 >                             |
| ログイン ><br>回 ログインでお面りの場合はこちら           | リフトウェアキーボード入力     | 交換 >                               |
| 日 ログインでお限りの場合はごちら                     | ログイン              | <ul> <li>ワンタイムパスワードのご案内</li> </ul> |
|                                       | 回 ログインでお困りの場合はこちら |                                    |
|                                       |                   |                                    |
|                                       |                   |                                    |

## 2 ワンタイムパスワード利用開始(利用者認証)

- ② 「契約者 ID(利用者番号)」を入力します。
- ③ 「ログインパスワード」を入力します。
- ④ 「次へ」をクリックします。

| 契約者ID(利用者番号) | ・ログインパスワードの入力 |                         |
|--------------|---------------|-------------------------|
| 契約者ID(利用者番号) | <b>必须</b>     |                         |
| ログインパスワード    | <u>ه</u> ه    | (3)<br>一部 ソフトウェアキーボード入力 |
|              | ××            | <b>)</b>                |

- 3 ワンタイムパスワード利用開始(ワンタイムパスワード登録)
  - ⑤ 「シリアル番号」を入力します。
  - ⑥ 「ワンタイムパスワード」を入力します。
  - ⑦ 「お客様カード」に記載されているアークに該当する数字を入力します。
  - ⑧ 「登録」をクリックします。

| ワンタイムバスワードの登録                                                  | <u>©</u> ⊇ ? ≡  |            |
|----------------------------------------------------------------|-----------------|------------|
| シリアル番号(半角英数字)     201     xxxxxxxxxxxxxxxxxxxxxxxxxxxxxxxxxxxx | 64847>946/127=F | ワンタイムパスワード |
|                                                                | XXXXXXX         |            |
| 確認用パスワード入力<br>お客様カードの(1)、(2)に対応した数字を半角でそれぞれ入力してください。           |                 | シリアル番号     |
| ア イ ウ エ オ カ キ ク                                                | SKTS XXXXXXXXXX |            |
| (1) (2)                                                        |                 |            |
|                                                                |                 |            |
| <u> </u>                                                       |                 |            |

4 ワンタイムパスワード利用開始(処理結果)

「ワンタイムパスワードの利用開始が完了しました。」

⑨ 「ログイン画面に戻る」をクリックします。

| ワンタイムパスワード利用開始                                                   | ì                                       | ? この画面のヘルプ |
|------------------------------------------------------------------|-----------------------------------------|------------|
| ワンタイムパスワード登録 処理結果                                                |                                         |            |
| ワンタイムパスワードの利用開始が完了し<br>受付番号: 5454545<br>受付時刻: 20XX年X月X日 XX時XX分00 | ました。                                    |            |
| 登録内容                                                             |                                         |            |
| シリアル番号                                                           | 2V07160I6FK2                            |            |
| ~~~~~~~~~~~~                                                     | ~~~~~~~~~~~~~~~~~~~~~~~~~~~~~~~~~~~~~~~ | ~~~~~~~~~~ |
|                                                                  |                                         |            |
| < ログイン画面に戻る 9                                                    |                                         |            |

以上で登録が完了しました。

※この処理によりインターネットバンキングとトークンが関連付けされワンタイムパ スワードが利用できるようになります。

## ■スマートフォン版 ワンタイムパスワード利用開始(登録)

- |1| ログイン画面
  - ① 画面下のワンタイムパスワード「利用開始」をタップします。

| ログイン                                                                                                    | 2.47                               |
|----------------------------------------------------------------------------------------------------|------------------------------------|
| 10グイン                                                                                                    |                                    |
| 契約者ID(利用者勝号)、ログインパ<br>力し、「ログイン」ホタンを押してくた                                                                                            | スワードを入<br>ださい。                     |
| 契約者1D<br>(利用者曲号)                                                                                                    |                                    |
| ログイン<br>パスワード                                                                                                    |                                    |
| ほじる ログイン                                                                                                    |                                    |
| <ul> <li>※英字は大文字と小文字を広別します。</li> <li>ください。</li> <li>デラウザの「英る」ボタンは使用した。</li> </ul>                                                   | ので、ご注意<br>ないでくださ                   |
| <ul> <li>い、</li> <li>ご利用のOSおよびブラウザや文字4<br/>っては、画面のレイアウトが若干線<br/>りますが、お面引には影響ありませ、</li> <li>スマートフォンでは、ブラウザのロケードを入力してください。</li> </ul> | の大きさによ 【<br>れる場合があ<br>ん。<br>グインパスワ |
| ロンタイムバスワード管理                                                                                                    |                                    |
| ワンタイム/はマワードの利用限給する<br>用制給」ボタンを押してください。<br>ワンタイム/はマワードを交換する場合<br>ボタンを押してください。<br>ワンタイム/はマワードの利用中止する<br>用中止」ボタンを押してください。              | 88は、「利<br>ま、「交換」<br>88は、「利         |
|                                                                                                    | •                                  |

## 2 ワンタイムパスワード利用開始(利用者認証)

- ② 「契約者 ID (利用者番号)」を入力します。
- ③ 「ログインパスワード」を入力します。
- ④ 「次へ」をタップします。

| ワンタイムパスワード利用開始                                                  |
|-----------------------------------------------------------------|
| 利用者課題 > ワンタイムバスワード登録 > 処理結果                                     |
| 利用開始                                                            |
| ワンタイムバスワード利用開始の流れ<br>1.トークンの準備                                  |
|                                                                 |
| 契约者D(利用者番号)2                                                    |
| ログインパスワード ③                                                     |
|                                                                 |
| トークンの交換には、信用金庫所定のみつかの<br>必要になりますので、18をご契約された信用金<br>庫までお問合せください。 |
| App Store     からダウンロード     Google Play     で手に入れよう              |

- 3 ワンタイムパスワード利用開始(ワンタイムパスワード登録)
  - ⑤ 「シリアル番号」を入力します。
  - ⑥ 「ワンタイムパスワード」を入力します。
  - ⑦ 「お客様カード」に記載されているアークに該当する数字を入力します。
  - ⑧ 「登録」をタップします。

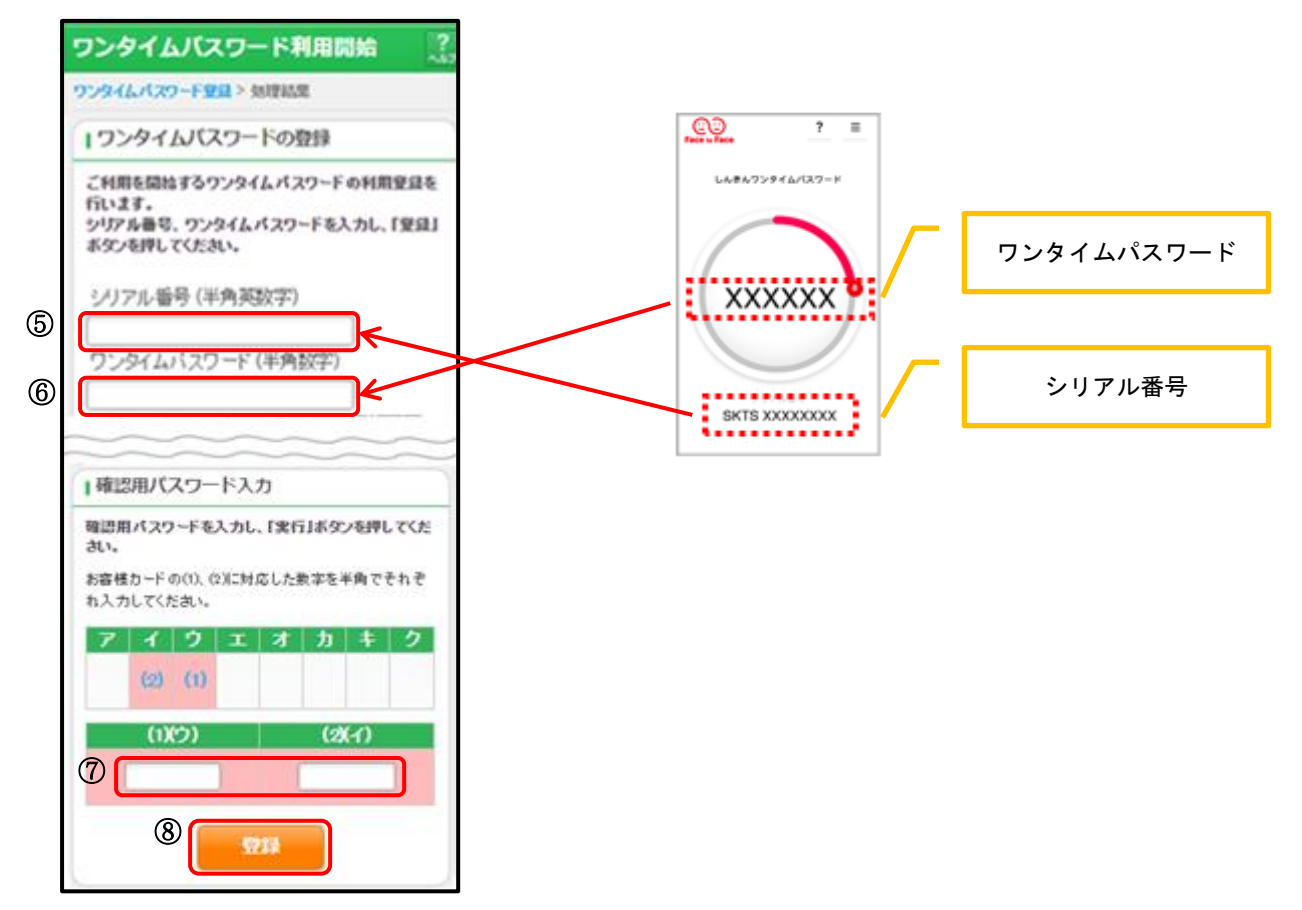

④ ワンタイムパスワード利用開始(処理結果)
「ワンタイムパスワードの利用開始が完了しました。」

⑨ 「ログイン画面」をタップします。

| ワンタイムバ     | スワード                 | 利用開始            | ?  |
|------------|----------------------|-----------------|----|
| ワンタイムパスワード | SPEE > SEITHA        | æ               |    |
| 受付内容       |                      |                 |    |
| ワンタイムパスワ   | ーFの利用間               | はが完了しました。       |    |
| 受付番号       | 1234567              |                 |    |
| 受付時刻       | 2003年07月16日10時35分25秒 |                 | \$ |
| 日登録内容      |                      | 0.0754.075672-0 |    |
| シリアル番号     | a da da              | 270/1606662     | -  |
| パスワード認     | )フタイム<br> 凄否         | 12年する           |    |
| 9 ログイン画画   |                      |                 |    |

以上で登録が完了しました。

※この処理によりインターネットバンキングとトークンが関連付けされワンタイムパス ワードが利用できるようになります。